| 個人会員の各種設定について               | 2  |
|-----------------------------|----|
| 登録方法                        | 2  |
| ポスト・ロッカーの利用登録方法             | 5  |
| 入退室方法                       | 6  |
| 法人会員の各種設定について               | 7  |
| 法人会員様の組織構成                  | 7  |
| 法人管理者の登録作業                  | 8  |
| 管理者登録                       | 8  |
| 支払い方法の設定                    | 9  |
| 従業員登録                       | 12 |
| 法人利用者登録                     | 13 |
| ポスト・ロッカーの利用登録方法<br>従業員の登録作業 | 14 |
| 登録                          | 15 |
| 法人時間利用プラン法人内での利用について        | 16 |
| 法人時間利用プランのゲスト QR コード発行方法    |    |

## 個人会員の各種設定について

登録方法

※一部図が実際と違う場合がございます。

①https://system.keio-bizplaza.jp/ にアクセスをする

②新規登録をクリック

|                                                                                                    | ₽ KEIO BIZ PLAZA        |
|----------------------------------------------------------------------------------------------------|-------------------------|
|                                                                                                    |                         |
| -                                                                                                    | ) 「 パスワード               |
|                                                                                                    | Password.               |
|                                                                                                    | □ 入力情報をプラウザに記憶する        |
|                                                                                                    | ログイン                    |
|                                                                                                    | パスワードを忘れた方はこちら          |
|                                                                                                    | 新規登録                    |
| < 5                                                                                                    | 41                      |
|                                                                                                    |                         |
|                                                                                                    | · ELMaster              |
| The second second s | パスワードを忘れた方はごちら、<br>新規登録 |

③「個人会員」を選択。「次へ」を押す。

**(4)** 

④メールアドレスを入力。「申請」をクリック。※メールアドレスが今後の会員 ID となります

| ₽ KEIO BIZ PLAZA                                                                             |     |                                    |
|----------------------------------------------------------------------------------------------|-----|------------------------------------|
| 個人会員登録申請                                                                                     |     |                                    |
| 個人利用の申請を行います。メールアドレスを入力し、<br>申請ボタンを押してください。                                                  |     | ₽ KEIO BIZ PLAZA                   |
| ※登録用メールが届かない場合は「@XXXXX.com」の<br>ドメイン指定受信の設定を行い、もう一度申請を行って<br>ください。                           |     | 会員登録申請                             |
| ※ドメイン指定受信の設定を行っても登録用メールが届<br>かない場合は、お手数をおかけしますが<br>「@gmail.com」等の別のメールアドレスにて登録をお<br>願いいたします。 | (   | 会員種別を選択してください。<br>○ 法人会員<br>● 個人会員 |
| メールアドレスを入力してください<br>中**                                                                      | (3) | 次へ                                 |
| <sup>甲前</sup><br><b>〈</b> <u>ログインページへ戻る</u>                                                  |     | <b>く</b> ログインページへ戻る                |

⑤弊社から件名:【KEIO BIZ PLAZA】新規(個人)会員登録の申請を受け付けました。のメールが届く。 ⑥メールが届いてから 24 時間以内に記載の URL にアクセスをする。 ⑦会員登録を行う。個人情報を記入する。 ⑧料金プランの選択を行う

※利用料金プランは現在多摩センターで契約している現在のプランをご選択ください。 ※変更をする場合は受付にてプラン変更届をご提出ください。

(プラン変更時には、事務手数料 2,200 円(税込)が別途かかります)

⑨本人証明画像をアップロードする。

⑩継続課金用のクレジットカード登録を行う。

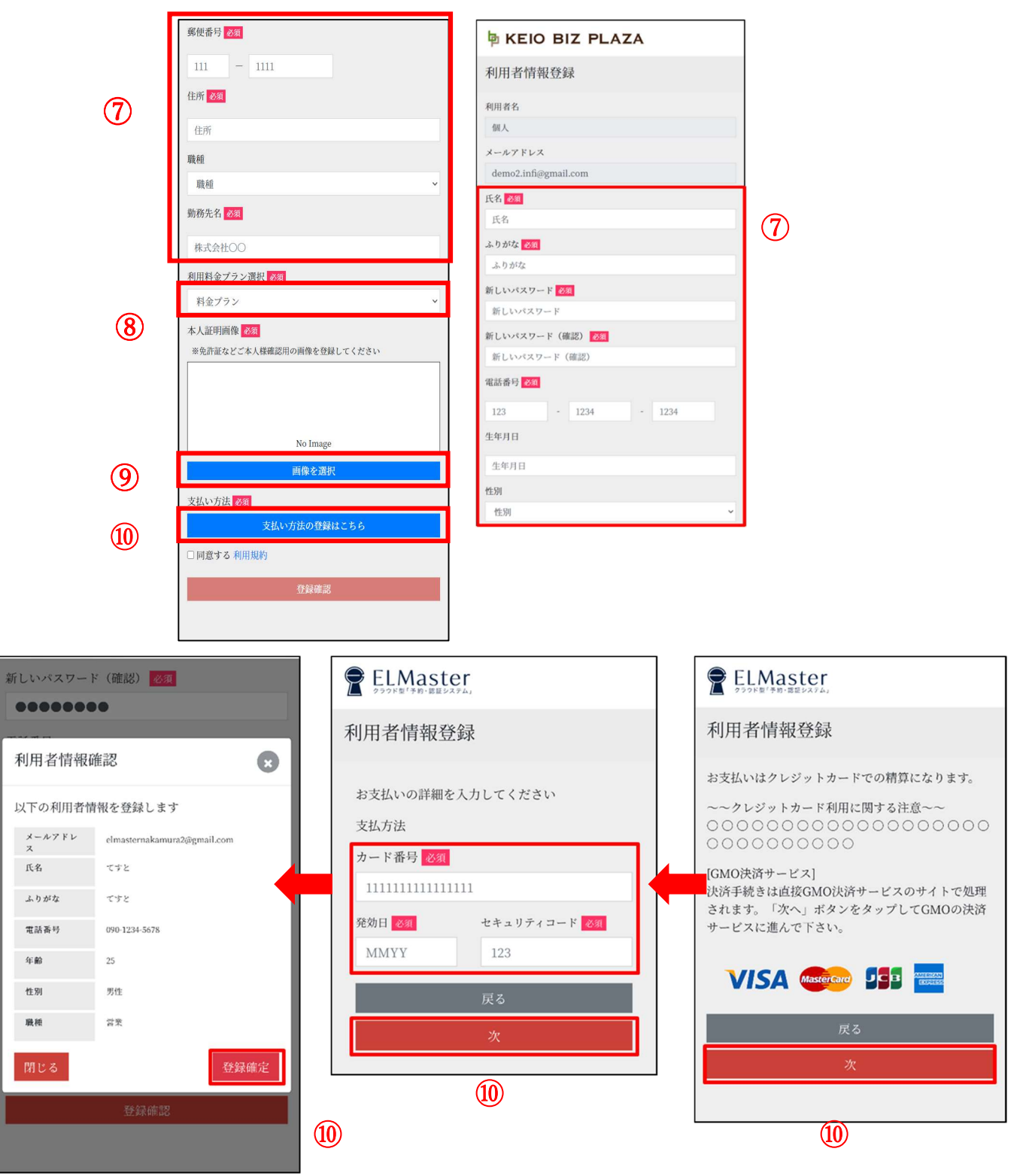

①利用規約を確認し、同意する。②「登録確認」を選択

|                           | TELMaster                  |
|---------------------------|----------------------------|
|                           | 利用規約                       |
| 本人証明画像 必須                 | 利用規約サンプル                   |
| ※免許証などご本人様確認用の画像を登録してください | 利用規約サンプル                   |
|                           | 利用規約サンプル<br>利用規約サンプル       |
|                           | 利用規約サンプル2                  |
| Nataraa                   | 利用規約サンプル                   |
| No Image                  | 利用規約サンプル                   |
| 画像を選択                     | 利用規約サンプル                   |
| 支払い方法 必須                  | 利用規約サンプル3                  |
| 支払い方法の登録はこちら              | 利用規約サンプルです。                |
| 「司奈子」「利田田姓」               | 利用規約サンプルです。<br>利用規約サンプルです。 |
|                           | 利用規約サンプルです。                |
| 登録確認                      | 利用規約サンプルです。<br>利用規約サンプルです。 |

13右の画面が現れたら登録完了。

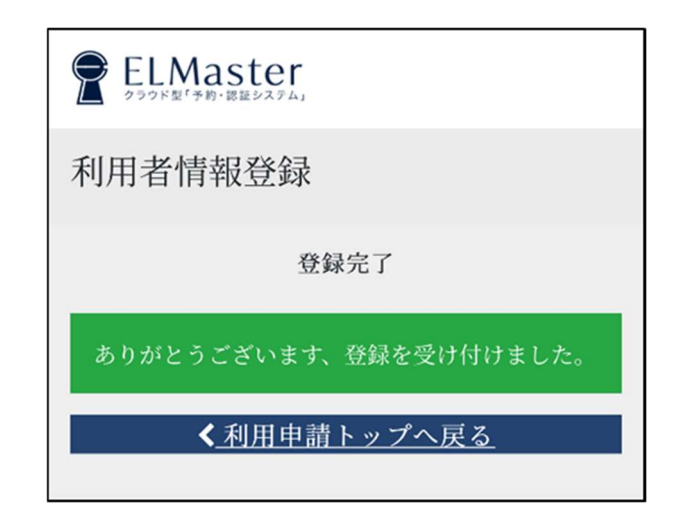

※ポスト・ロッカーのご利用がある方は次のページをご覧ください。

ポスト・ロッカーの利用登録方法

※一部図が実際と違う場合がございます。

①ID/パスワードを入力して会員サイトにログインをする

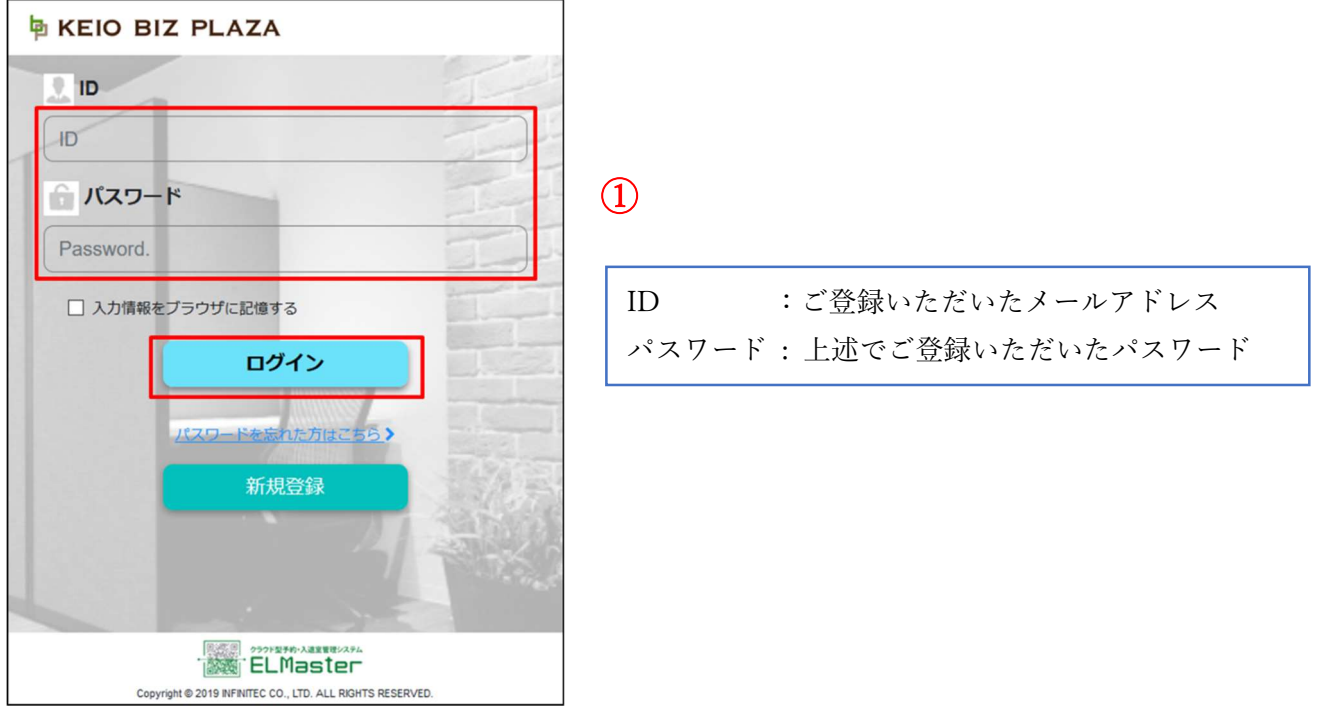

②画面右上のメニューをクリックする

③「プラン・オプション申請フォーム」をクリックする

※ポスト・ロッカーは現在多摩センターでご契約している場合、ご選択ください。 ※利用の停止・新規ご利用をする場合は受付にて申請書をご提出ください。

(3)

| MENU            | 8 |
|-----------------|---|
| ゲストQR発行         | > |
| お知らせ            | > |
| FAQ             | > |
| お客様情報変更         | > |
| ブラン・オブション申請フォーム | > |
| 利用規約            | > |
| 利用マニュアル         | > |
| ログアウト           | > |

= KEIO BIZ PLAZA (2)≡ **KEIO BIZ PLAZA** プラン・オプション変更申請フ オーム 利用者名 インフィニテック個人利用者 メールアドレス askinfiuser999@gmail.com 申請種別 必須 (4) オプション利用変更 現在の ロッカー利用 利用なし 現在のポスト利用 利用なし 変更後の ロッカー利用 必須 (5)選択してください 変更後の ポスト利用 必須 選択してください (6) 適用月 必須 YYYY/MM m (7)🖍 中請 リセット

④オプション利用変更を選択

⑤「変更後のロッカー利用」または「変更後のポスト利用」を選択
 ⑥オプション変更適用日を4月1日に設定する
 ⑦「申請」をクリック

会員登録は以上で完了です

入退室方法

※一部図が実際と違う場合がございます。※2021 年 3 月 29 日までは現行の IC カードでの入退室となります。

①ID/パスワードを入力して会員サイトにログインをする

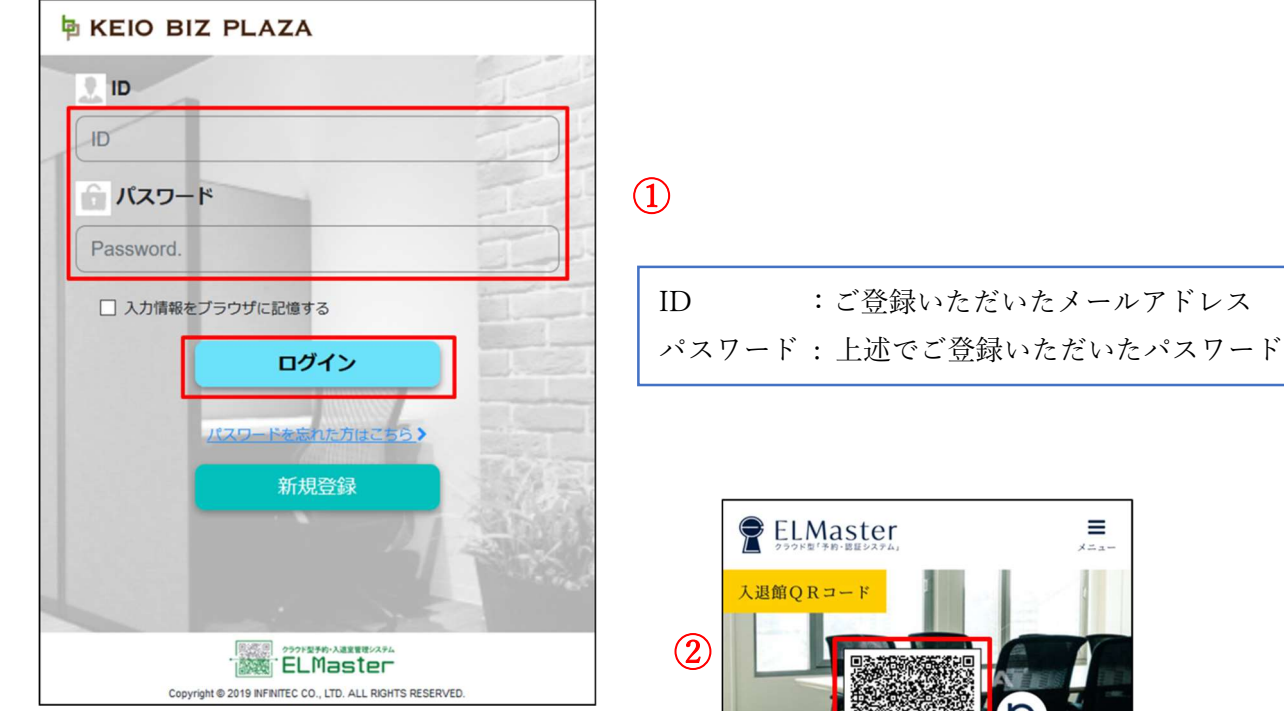

②会員サイトの HOME 画面より表示した QR コード を施設の QR コードリーダーにかざす

※QR コードは毎日変わります ※ログインごとに QR コードは変わります

※QR コードをかざしても解錠しない場合 QR コード横の更新ボタンをクリックし、再度 QR コード リーダーにかざしてください。

解錠されない場合には、keio-bizplaza@keio.co.jp にご連絡ください。

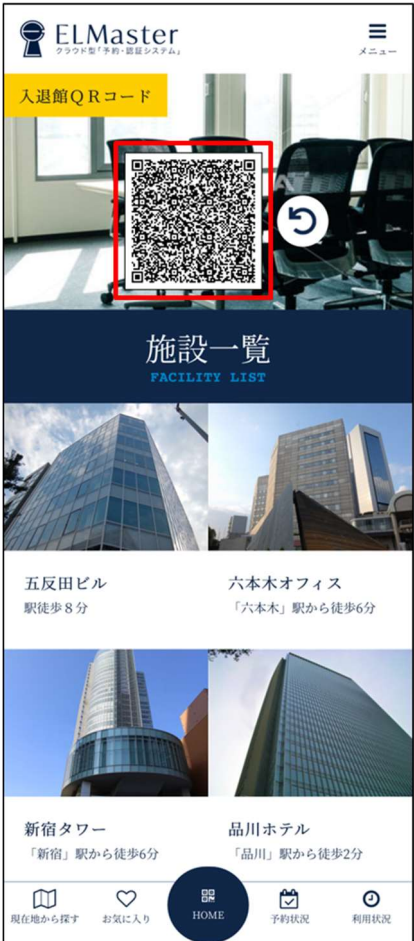

## 法人会員の各種設定について

## 法人会員様の組織構成

・法人会員1社の組織構成は以下の通りとなります。

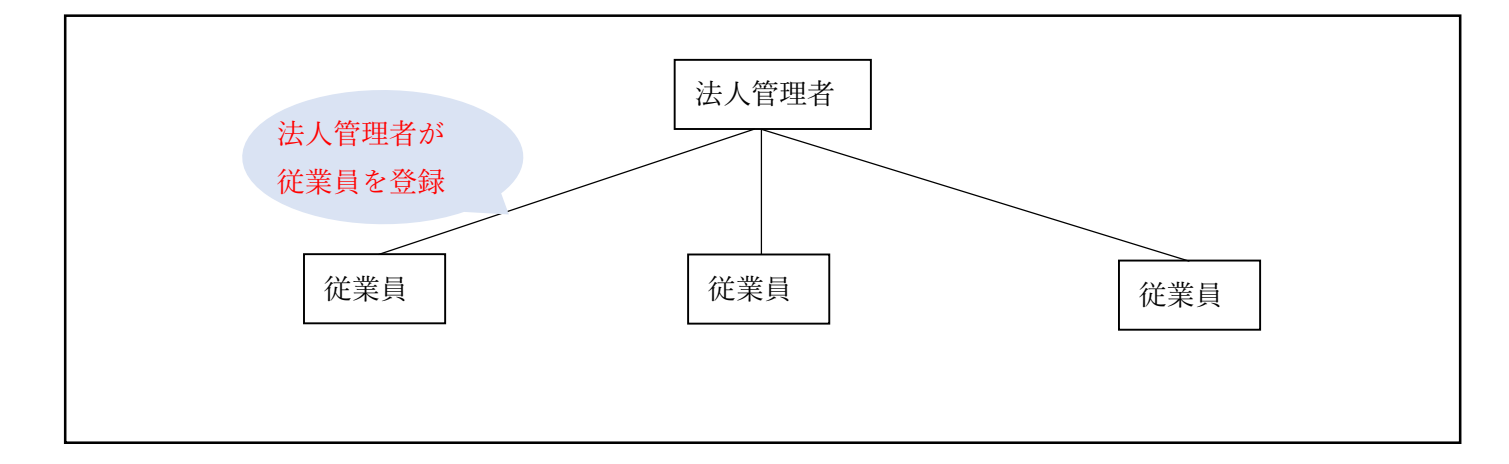

・「法人管理者」を選任していただき、「法人管理者」が管理サイトから従業員登録を行います。

・「法人管理者」の機能は従業員の登録・管理を行うのみであり、施設の利用権限がございません。

・「法人管理者」が施設をご利用になられたい場合、「法人管理者」自身も「利用者(=従業員)」としてもご登録 が必要です。従業員登録の際、法人管理者でご登録のメールアドレスはシステム上ご利用になれませんので、別 のメールアドレスをご登録ください。

・法人会員様で従業員が1名の場合(法人管理者と従業員が同一の場合)であっても、「法人管理者」をご登録 の上、ご自身を「利用者(=従業員)」としてご登録ください。この際も、「法人管理者」でご登録のメールアド レスはご利用になれませんので、別のメールアドレスをご登録ください。

・従来の貸与カード(IC カード)をご利用の方は、会員サイトの登録が完了しましたら、3月30日以降に受付 または返送にてご返却ください。

法人管理者の登録作業

管理者登録

(※一部図が実際と違う場合がございます。)

①弊社が「法人管理者の選任届」をメールまたは書面で配布。

②「法人管理者の選任届」に必要事項をご記入の上、メールまたは受付までご提出。

③弊社から「法人管理者」へメール(件名:【KEIO BIZ PLAZA】法人管理者登録完了のお知らせ。)を送信。

④メールが届いてから 24 時間以内に記載の URL にアクセスし、法人管理者登録をする。
 (24 時間を過ぎてしまった場合は、<u>keio-bizplaza@keio.co.jp</u>または受付までご連絡ください。)

⑤パスワードを入力する

⑥法人管理者の氏名を入力する

⑦法人管理者の電話番号を入力し、登録を選択。

|                  | O BIZ PLAZA              |   |            |
|------------------|--------------------------|---|------------|
| 登録               |                          |   |            |
| 法人名 🛊            | 京王電鉄株式会社                 |   | ─── 記入不要です |
| 管理者ID(メールアドレス) * | keio-bizplaza@keio.co.jp |   |            |
| パスワード*           | 8文字以上20文字以下              | - | 5          |
| バスワード(再入力) 🗱     | 8文字以上20文字以下              |   |            |
| 氏名*              | 京王 太郎                    |   | <u> </u>   |
| 氏名(ふりがな) 🌲       | けいおう たろう                 |   |            |
| 電話番号 🔺           | 042 - 0000 - 1111        |   | (7)        |
| ■ 登録             |                          |   |            |

⑧下の画面が現れたら登録完了

| ₽ KEIO BIZ PLAZA   |
|--------------------|
| 登録                 |
| 管理者アカウントの登録が成功しました |
|                    |
|                    |

支払い方法の設定

※一部図が実際と違う場合がございます。①会員サイト(管理者用:https://system.keio-bizplaza.jp/be/Auth/)にアクセスをする

| keio | BIZ PLAZA      | The the                |
|------|----------------|------------------------|
|      | 施設予約システム管理サイト  |                        |
|      | 1D<br>メールアドレス  |                        |
|      | バスワード          |                        |
|      | バスワード<br>バスワード |                        |
|      | ログイン           |                        |
|      | 1 20210X8      | and the second         |
|      | 4              | No. Contraction of the |

②上述で登録した ID (メールアドレス)、パスワードでログインをする

③「請求管理」を選択する

④「請求先登録」を選択する

| KEIO BIZ P                                                               | LAZA                                              |                                        |           |   |      |       |
|--------------------------------------------------------------------------|---------------------------------------------------|----------------------------------------|-----------|---|------|-------|
| ■ 入退室管理<br>- 在室者情報<br>- 入退室ログ                                            | 請求先登録 ¥請求                                         | <b>管理</b> ③                            |           |   |      |       |
| ¥ 請求管理<br>- 請求一覧<br>- 請求无登録                                              | <sup>個別酸額</sup> -見<br>必要項目を入力してくだ <del>さい</del> 。 | - 請求先登録(                               | 4)        | _ |      |       |
| アカウント管理         4           - 法人管理者管理         4                          | 契約先法人名 #<br>事業部, 部本                               | 諸求先法人名 【テスト】京王電鉄株3                     | 式会社       |   |      |       |
| - 部署管理<br>- 部署管理者管理                                                      | 課、 グループ                                           | 推建車中<br>所開創署/管報2                       |           |   |      |       |
| — 法人利用者管理<br>— プランオプション変更申請                                              | 請求先担当者名<br>請求先電話當号 <del>*</del>                   | 京王 花子<br>042 -                         | 1111      | - | 0000 | 半角数字  |
| <ul> <li>         ご利用の流れ      </li> <li>         ご利用の流れ      </li> </ul> | 請求先メールアドレス *                                      | keio-bizplaza@keio.co.jp               |           |   |      | 半角英数字 |
|                                                                          | \$P/102.M-75 ↔                                    | 206 -<br>東京都                           | 0033      |   |      | +A2X+ |
| <ul> <li>ログアウト</li> </ul>                                                | 市区町村本                                             | 多摩市                                    |           |   |      |       |
|                                                                          | 司之、蜀心軍<br>建物名                                     | 東京都 多摩市落合1-43<br>京王ブラザホテル多摩西館 2 階 KEIO | BIZ PLAZA |   |      |       |
|                                                                          | 捕到方法中                                             | ○ クレジットカード ● 請求書                       |           |   |      |       |
|                                                                          | 日 登録 クリア                                          |                                        |           |   |      |       |

### ⑤必要事項の記入をする

| EE, | t > > | $-\overline{\mathbf{x}}$ | 43 |
|-----|-------|--------------------------|----|
| 同之  | XJ    | L P                      | 亚水 |

14

| MA:+ 1 0 4          |                                |     |
|---------------------|--------------------------------|-----|
| 約元二人名 幸             | 請求先法人名【テスト】京王電鉄株式会社            |     |
| ₩8F. 8F* <b>※</b> 1 | 経理部                            |     |
| 、グループ               | 所闻即署值報2                        |     |
| 家先担当者名              | 第五 花子                          |     |
| <b>≵先電話醫号</b> ★     | 042 - 1111 - 0000              | 半角数 |
| *先メールアドレス *         | kelo-bizplaza@kelo.co.jp       | 半角英 |
| 香号 <mark>本</mark>   | 206 - 0033                     | 半角数 |
| 而樂本                 | 東京都                            |     |
| 町村本                 | 多摩市                            |     |
| i、醫地 <b>本</b>       | 東京都 多摩市落合1-43                  |     |
| 名                   | 京干ブラザホテル多産西線 2階 KEIO BIZ PLAZA |     |

※1 所属部署がない場合は法人名を記入

※2 請求先が法人管理者と同じ場合は、法人管理者の電話番号、メールアドレスを記入

## ⑥支払い方法を選択する

## ※現行の支払い方法を変更する場合は、受付にて申請書をご提出ください。

⑦請求書を選択の場合は、登録をクリックして完了。

⑧クレジットカードを選択した場合は、「支払い方法の登録はこちら」をクリックする。

| 三主 | + | 1+ | 7X | 43 |
|----|---|----|----|----|
| 。同 | X | プレ | 豆  | 亚水 |

| 购先法人名 🛊           | 請求先法人名 【テ        | スト】京王電鉄株式会社                             | ¥     |     |      |      |
|-------------------|------------------|-----------------------------------------|-------|-----|------|------|
| # <b>#86. 86≠</b> | 經理的              |                                         |       |     |      |      |
| 、グループ             | 所属部署情報2          |                                         |       |     |      |      |
| 求先担当者名            | 京王 花子            |                                         |       |     |      |      |
| 求先電話醫學本           | 042              |                                         | 1111  | 850 | 0000 | 半角数字 |
| 求先メールアドレス 🛊       | keio-bizplaza@ke | io.co.jp                                |       |     |      | 半角英数 |
| 使器号本              | 206              |                                         | 0033  |     |      | 半角数字 |
| 道府樂 <del>本</del>  | 東京都              |                                         |       |     |      |      |
| 区町村本              | 多摩市              |                                         |       |     |      |      |
| 名、靈地考             | 東京都 多摩市落合        | 1-43                                    |       |     |      |      |
| 物名                | 京王プラザホテル系        | 多摩西館 2 階 KEIO BIZ                       | PLAZA |     |      |      |
| <b>百万法</b> 素      |                  | 10 - 10 - 10 - 10 - 10 - 10 - 10 - 10 - |       |     |      |      |

⑨下記画面へ進み、「次」をクリックする。

| 請求                        | 先登録                                                                                                    |
|---------------------------|----------------------------------------------------------------------------------------------------|
| 個別登録                      | -発                                                                                                    |
| 必要項                       | 目を入力してください。                                                                                                    |
| お支払いは                     | クレジットカードでの精錬になります。                                                                                                  |
| ~~登録済<br>「次へ」ボ<br>最後に登録   | はのクレジット情報の変更をされる方~~<br>冷ンをタップして、再度クレジットカード情報を登録してください。<br>はされたクレジットカードにて決済が行われます。                                   |
| [クレジッ<br>VISA、MA<br>クレジット | トカード決済]<br>STER、JCB、AMEX、Dinersなどの名種ブランドがご利用いただけます。「次へ」ボタンをタップしてクレジットカード登録画面に進んで下さい。<br>カード間軽を、ベリトランス株式会社にて保管いたします。 |
| VISA                      |                                                                                                    |
| 戻る                        | 9                                                                                                    |

## ⑩カード情報を記入し、次を押す。登録完了。

| 請求先登録            |            |
|------------------|------------|
| 63/1011 -¥       |            |
| 必要項目を入力してください。   |            |
| お支払いの詳細を入力してください |            |
| 支払方法:每月          |            |
| カード番号 *          |            |
| 11111111111111   |            |
| 有効期限 *           | セキュリティコード* |
| 800Y             | 123        |
|                  |            |
| (10)             |            |
|                  |            |
|                  |            |
|                  |            |

## 従業員登録

## 部署登録

個々の従業員を登録する前に、利用者(=従業員)が所属する部署を登録する。 ①「アカウント管理」の「部署管理」を選択

#### EIO BIZ PLAZA

| <ul> <li>部入退室管理         <ul> <li>在室都信報</li> <li>入退室ログ</li> </ul> </li> <li>X 表示的時期</li> </ul> | 部署管理         |                    |   |                        |
|-----------------------------------------------------------------------------------------------|--------------|--------------------|---|------------------------|
| - 入退室ログ                                                                                       |              |                    |   |                        |
| ¥請求管理                                                                                         | 個別登録 一括登録 一覧 |                    |   |                        |
| <ul> <li>請求一覧</li> <li>請求先登録</li> </ul>                                                       | 必要項目を入力してくだ  | <sup>2</sup> さい。   |   |                        |
| ▲ アカウント管理                                                                                     | 法人名 #        | 法人名: 【テスト】京王電鉄株式会社 |   | 法人名                    |
| — 法人管理者管理                                                                                     | 部署名本         | 治線面直動運動            |   | 部署名                    |
| 一 部署管理                                                                                        | 請求先部署名 苯     | · 经理到              | ~ | 請求先卽署名 ※法人名を先に入力してください |
| <ul> <li>- 部署管理者管理</li> <li>- 法人利用者管理</li> <li>- プランオブション変更申請</li> </ul>                      | 2017         |                    |   |                        |
| ■ ご利用の流れ                                                                                      |              |                    |   |                        |
| - ご利用の流れ                                                                                      |              |                    |   |                        |
| ▶ パスワード変更                                                                                     |              |                    |   |                        |
| - パスワード変更                                                                                     |              |                    |   |                        |
|                                                                                               |              |                    |   |                        |
|                                                                                               |              |                    |   |                        |

- ②「法人名」を入力する。所属部署がない場合は、法人名を入力する。
- ③ 前項で登録した「請求先部署名」を選択し、登録を選択。

# 部署管理 <sup> 個別登録</sup> -援 必要項目を入力してください。

| 法人名 *      | 法人名:【テスト】京王電鉄株式会社     | 法人名                    |
|------------|-----------------------|------------------------|
| #¥&*       | となっていたのでは、「ない」となっていた。 | 部署名                    |
| 請求先部署名 * 3 | )<br>招理的-<br>マ        | 請求先部署名 ※法人名を先に入力してください |
| ■ 登録 クリア   |                       | -                      |

④「部署登録が完了しました」と表示されたら登録完了。

| 部署管理           |                                  |                        |
|----------------|----------------------------------|------------------------|
| 個別登録 一括登録 一覧   |                                  |                        |
| 必要項目を入力してください。 |                                  |                        |
| 部署登録が完了しました ④  |                                  |                        |
| 法人名 🌲          | 法人名: 【テスト】京王電鉄株式会社               | 法人名                    |
| 部署名本           | 卸要名                              | 部署名                    |
| 請求先部署名 🛊       | □<br>請求先郎署名(法人名を先に入力してください)<br>◆ | 請求先即署名 ※法人名を先に入力してください |
| 2017           |                                  |                        |

法人利用者登録

①画面左側のタブから「アカウント管理」、「法人利用者管理」の順に選択する。

※法人管理者自身が施設を利用したい場合は、別途管理者も利用者登録を行う。その際、法人管理者登録の際に 登録したメールアドレスとは別のものを登録する(※同一のメールアドレスは利用できず、はじかれます)

| - 在室者情報                  | 利用者管理             |                            |                                        |
|--------------------------|-------------------|----------------------------|----------------------------------------|
| 「水管理                     | 個別壁錄 一括登錄 一覧      |                            |                                        |
| - 請求一覧                   | 利用者ID (メールアドレス) * | test@sb.com                | 利用者ID(メールアドレス)を入力してください。半角英数字。         |
| 請求先登録                    | 法人名 🛊             | 法人名: 京王電鉄株式会社              | 利用者が所属する法人名を入力してください。                  |
| ウシト管理                    | 部署名 *             | <b>部署名(法人名を先に入力してください)</b> | 利用者が所属する部署名を選択してください。 ※法人名を先に入力してください  |
| 法人官理自官理<br>部署管理 <b>1</b> | 氏名                | 氏名                         | 利用者の氏名を入力してください。                       |
| 部署管理者管理                  | 氏名(ふりがな)          | ふりがな                       | 利用者の氏名(ふりがな)を入力してください。                 |
| 法人利用者管理                  | 緊急連絡先             | 080 - 1234 - 5678          | 利用者の緊急連絡先を入力してください。 ※半角数字              |
| プランオプション変更申請             | 誕生日               | yyyy/mm/dd                 | ユーザーの生年月日を入力してください。                    |
| ご利用の流れ                   | 性別                | 性则を選択                      | → 利用者の性別を選択してください。                     |
| マワード変更                   | 職種                | 利用者の職業を選択してください            | 利用者の職業を選択してください。                       |
| パスワード変更                  | 利用料金プラン選択 *       | 料金ブラン                      | 利用料金ブランを選択してください、変更設定の反映は翌月1日0:00からです。 |
| リグアウト                    |                   |                            |                                        |

②従業員の情報を入力し、「登録」をクリックする。

| 期開登録 一括登録 一覧 用者ID (メールアドレス) * は人名 * | keio-bizplaza@keio.co.jp       | 利用者ID(メールアドレス)を入力してください。半角英数字。                            |  |  |  |
|-------------------------------------|--------------------------------|-----------------------------------------------------------|--|--|--|
| 用者ID (メールアドレス) * 】<br>に人名 *         | keio-bizplaza@keio.co.jp       | 利用者ID(メールアドレス)を入力してください。半角英数字。                            |  |  |  |
| 人名*                                 |                                |                                                           |  |  |  |
|                                     | 法人名: 京王電鉄株式会社                  | 利用者が所属する法人名を入力してください。                                     |  |  |  |
| 署名 *                                | 治線価値創造部                        | 利用者が所属する部署名を選択してください。 ※法人名を先に入力してください<br>利用者の氏名を入力してください。 |  |  |  |
| ×1                                  | 京王 花子                          |                                                           |  |  |  |
| 洛 (ふりがな)                            | けいおう はなこ                       | 利用者の氏名(ふりがな)を入力してください。                                    |  |  |  |
| 急連絡先                                | 042 - 2222 - 3333              | 利用者の緊急連絡先を入力してください。 ※半角数字                                 |  |  |  |
| 1±8                                 | 1989/06/09                     | ユーザーの生年月日を入力してください。                                       |  |  |  |
| E931                                | 女性                             | 利用者の性別を選択してください。                                          |  |  |  |
| 種                                   | 1.営業 🗸                         | 利用者の職業を選択してください。                                          |  |  |  |
| 用料金プラン選択 *                          | 【多摩センター】夜間・土日ブラン(7,700円税込/月) 💙 | 利用料金プランを選択してください、変更設定の反映は翌月1日0:00からです。                    |  |  |  |
| 図 登録 リセット                           |                                |                                                           |  |  |  |

※1 部署名は「部署管理」で事前にご登録ください。

## ③「メールが送信されました」と表示されたら完了。従業員にメールが送信される。

| 利用者官埋            |        |       |                           |
|------------------|--------|-------|---------------------------|
| 個別登録 一括登録 一覧     |        |       |                           |
| メールが送信されました。     |        |       |                           |
| 利用者ID(メールアドレス) 🛊 | La ven | 利用者ID | (メールアドレス)を入力してください、半角英数字。 |

ポスト・ロッカーの利用登録方法 ①「プラン・オプション変更申請」をクリックする ※ポスト・ロッカーは現在多摩センターでご契約している場合、ご選択ください。 ※利用の停止・新規ご利用をする場合は受付にて申請書をご提出ください。

②部署名、メールアドレスを記入する。

③「オプション利用変更」を選択する。

④利用するオプションの変更後のオプション利用を、「利用あり」を選択する
⑤適用月を「2021/04」に設定し、申請を選択する。

| 🎙 KEIO BIZ P                                      | LAZA                  |      |                          |                             |
|---------------------------------------------------|-----------------------|------|--------------------------|-----------------------------|
| 部入退室管理<br>— 在室書情報                                 | プランオプション              | 変更同  | 申請                       |                             |
| - 入退室ログ                                           |                       |      |                          |                             |
| ¥請求管理<br>一請求一覧                                    | 申請情報を入力して申請が          | ボタンを | 押してください                  |                             |
| - 請求先登録                                           | 法人名*                  |      | (テスト) 京王電鉄株式会社           |                             |
| ▲ アカウント管理                                         | 部署名本                  | (2)  | [テスト] 冶緑価値鏡遊却 🗸          | 部署を選択してください                 |
| 一 法人管理者管理                                         | 変更対象利用者メールアドレス*       | 9    | keio-bizplaza@keio.co.jp | プラン変更対象利用者のメールアドレスを入力してください |
| - 部累管理者管理                                         | 変更対象利用者名              |      | 変更対象利用者名                 | ]                           |
| - 法人利用者管理 1                                       | 甲類種別本                 | 3    | オプション利用変更                | 申請種別を選択してください               |
| - プランオプション変更申請                                    | 現在の郵便ポスト(登記・住所利用可)    |      | 現在のオプション設定               |                             |
| 星ご利用の流れ                                           | 現在の月根ロッカー             |      | 現在のオプション設定               |                             |
| - ご利用の流れ                                          | 変更後の郵便ポスト(登記・住所利用可) * |      | 利用あり 🗸                   | 変要後の利用プランを選択してください          |
| - パスワード変更                                         | 変更後の月程ロッカー 🛊          | 4    | 利用あり 🗸                   | 変要後の利用プランを選択してください          |
| <ul> <li>         ・         ・         ・</li></ul> | 透用月本                  | (5)  | 2021/04                  | 適用月をカレンダーから選択してください         |
|                                                   |                       | 9    | ● 申請 リセット                | _                           |

⑥「送信しました」と上部に表示されてら登録は完了。

プランオプション変更申請 送信しました

従業員の登録作業

登録

①法人管理者が従業員を登録すると、登録された従業員にメール(件名:【KEIO BIZ PLAZA】新規(法人)会 員登録の申請を受け付けました。)が送信される。

②メールに記載の URL に 24 時間以内にアクセスし、 必要事項を記入する。

③利用規約を読み、「□同意する」にチェックをする。

④「登録」をクリックし、登録完了。

⑤<u>https://system.keio-bizplaza.jp</u>/にアクセスをする

⑥ID (ご登録のメールアドレス)、上記で設定したパス
 ワードを入力し、ログインする
 ③

⑦QRコードが表示されるので、施設利用の際は、 QRコードリーダーにかざし、入退室をする。

| 部署 必須          |            |   |      |   |   |    |      |   |   |
|----------------|------------|---|------|---|---|----|------|---|---|
| 沿線価値創造部        |            |   |      |   |   |    |      |   | ~ |
| 新しいパスワードの四     |            |   |      |   |   |    |      |   |   |
|                |            |   |      |   |   |    |      |   |   |
| 新しいパスワード(確認) 🚺 | 191        |   |      |   |   |    |      |   |   |
|                |            |   |      |   |   |    |      |   |   |
| 氏名 必須          |            |   |      |   |   |    |      |   |   |
| 京王 花子          |            |   |      |   |   |    |      |   |   |
| ふりがな 必須        |            |   |      |   |   |    |      |   |   |
| けいおう はなこ       |            |   |      |   |   |    |      |   |   |
| 電話番号           |            |   |      |   |   |    |      |   |   |
| 042            |            |   | 2222 |   |   |    | 0000 |   |   |
| 生年月日           |            |   |      |   |   |    |      |   |   |
| 1990           | <b>v</b> 4 | E | 3    | ~ | 月 | 30 | ~    | H |   |
| 作別             |            |   |      |   |   |    |      |   |   |
| 女性             |            |   |      |   |   |    |      |   | ~ |
| 職種             |            |   |      |   |   |    |      |   |   |
| 事務・管理          |            |   |      |   |   |    |      |   | ~ |
| 🛙 同意する 利用規約    |            |   |      |   |   |    |      |   |   |
|                |            |   |      |   |   |    |      |   |   |

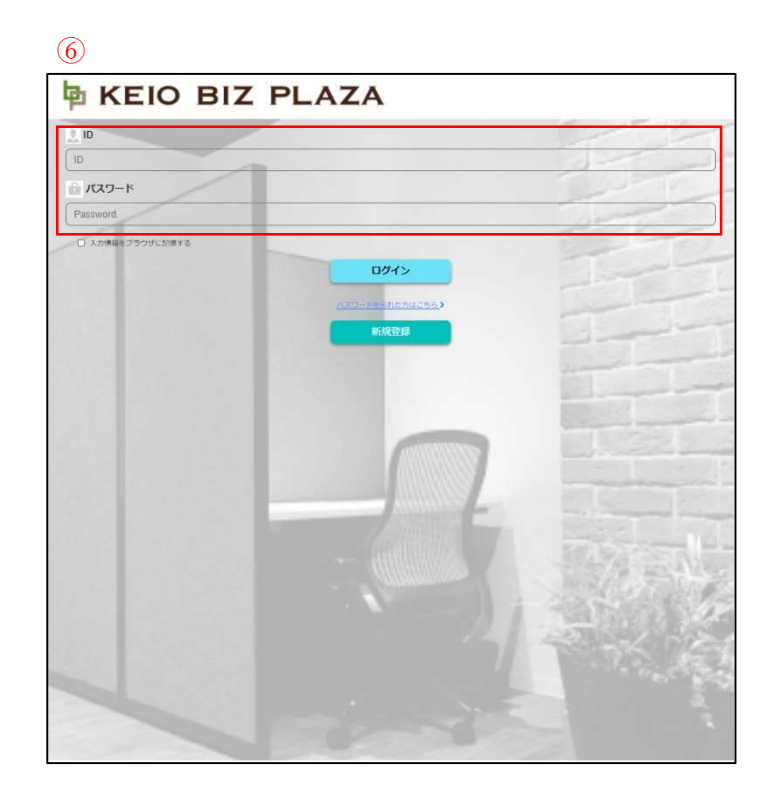

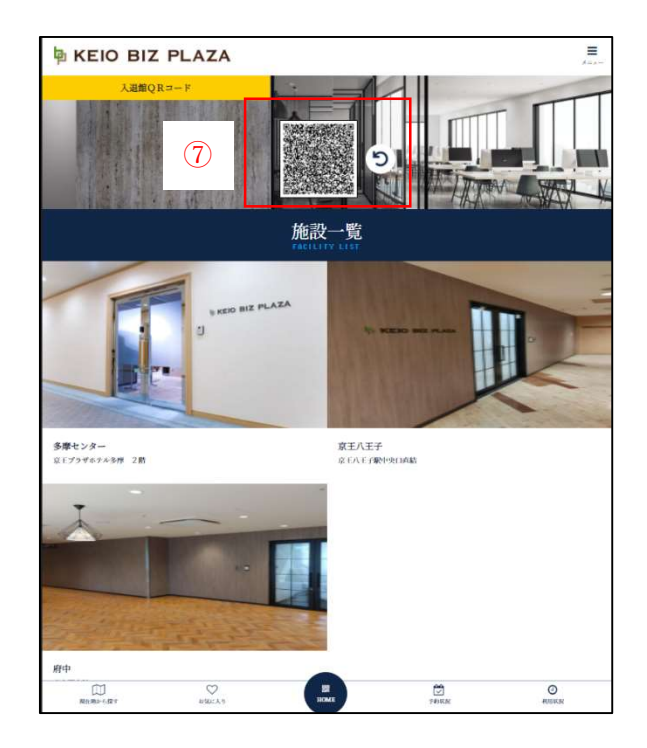

法人時間利用プラン法人内での利用について

現在法人会員時間利用プランにつきましては、特定の従業員様にプランを付与していただき、同法人のその他の 従業員様にはゲスト QR コードを発行することで当施設をご利用いただけます。(※QR は毎日更新されるので、 都度ゲスト QR コードを発行する)

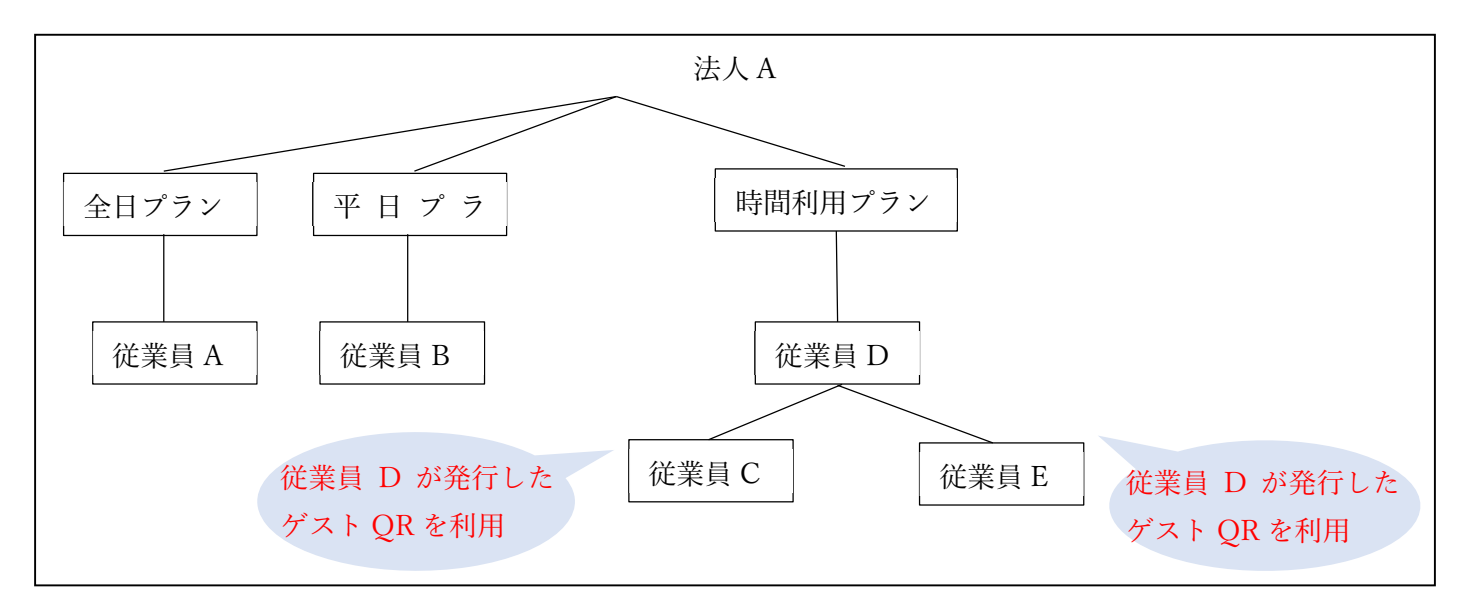

【変更後】

法人時間利用プランのゲスト QR コード発行方法

①ログイン画面でID(メールアドレス)・パスワードを入力する
 ②右上「メニュー」をクリックする。

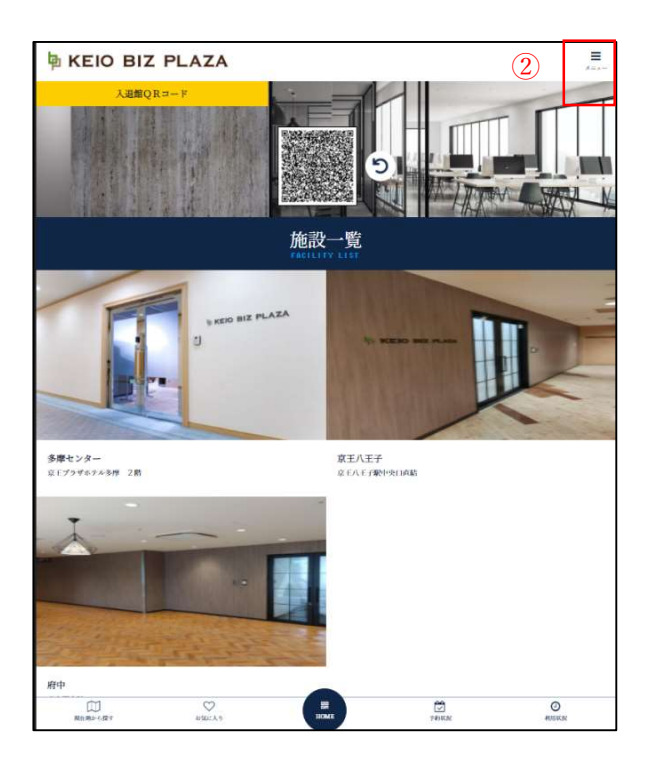

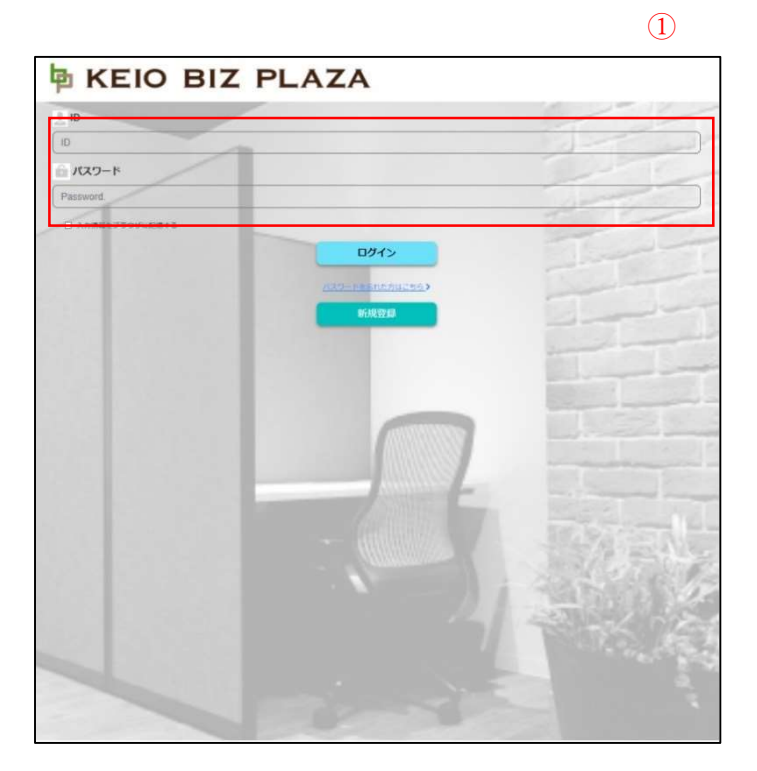

③「MENU」の「ゲスト QR 発行」を選択する④招待 URL を作成する。

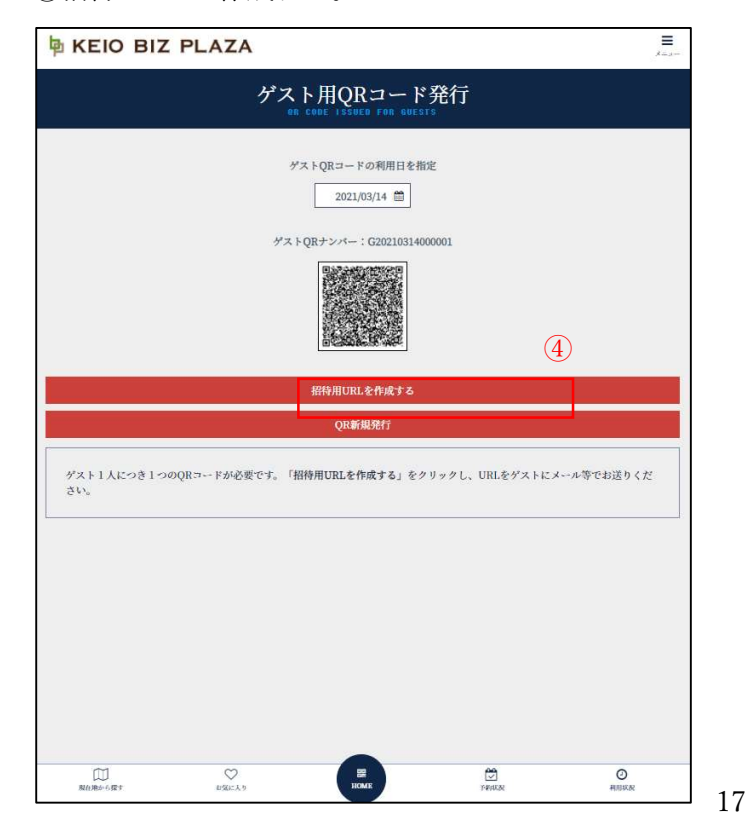

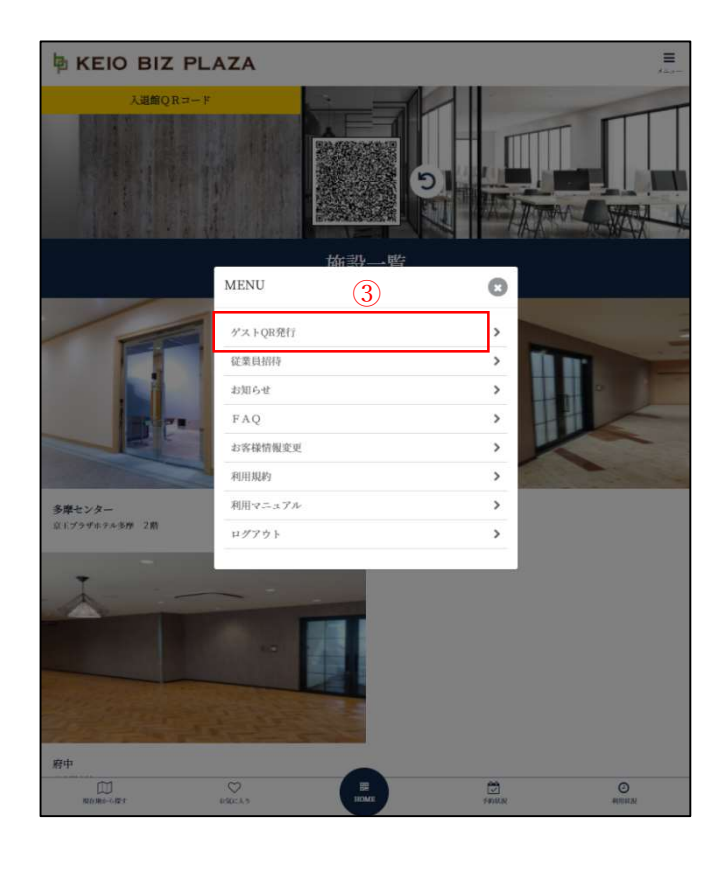

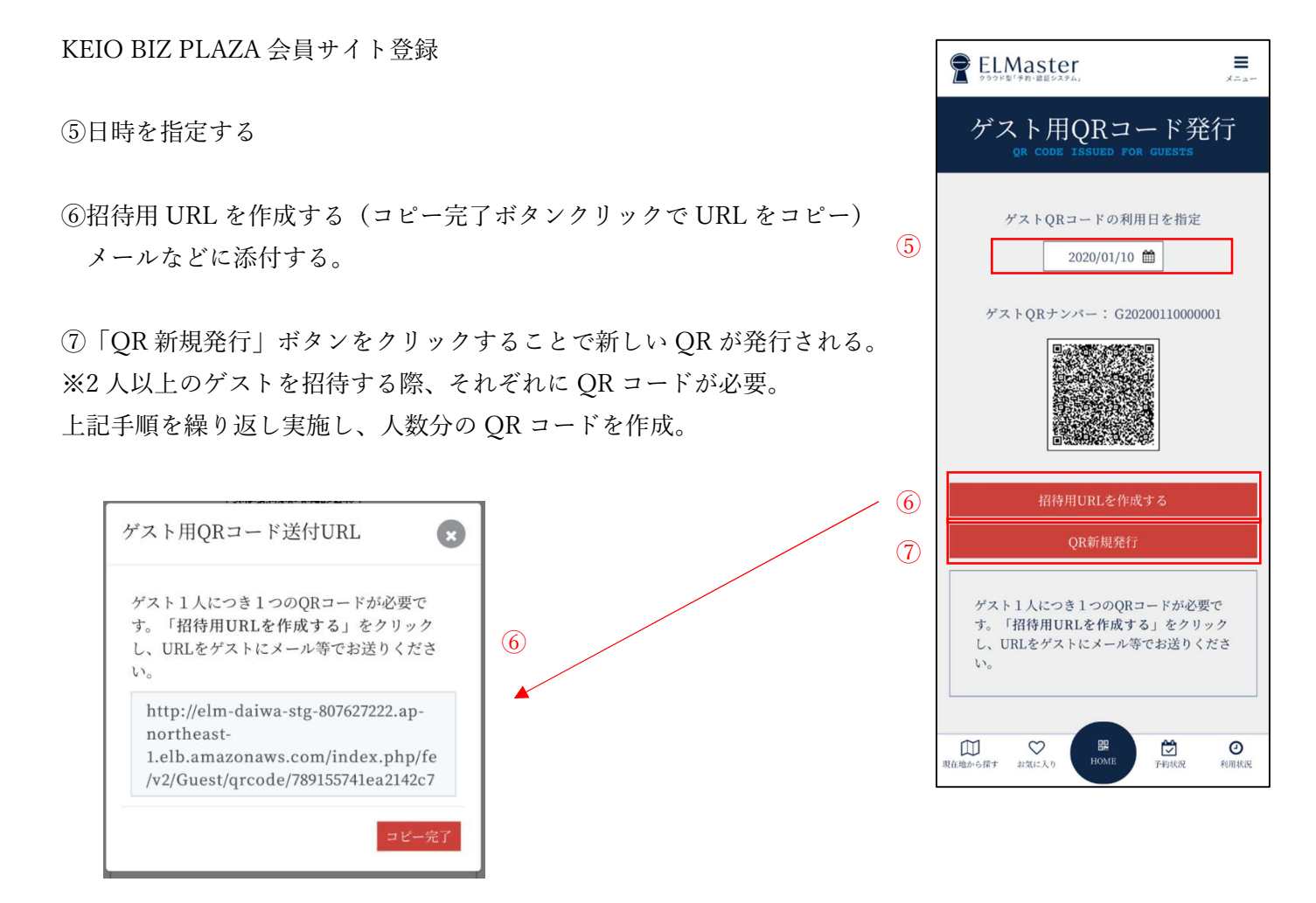

⑧ゲストは受け取ったメールからゲスト QR コード発行の url にアクセスし、QR コードを表示。 入退室の際に、施設 QR コードリーダーにかざして解錠する。

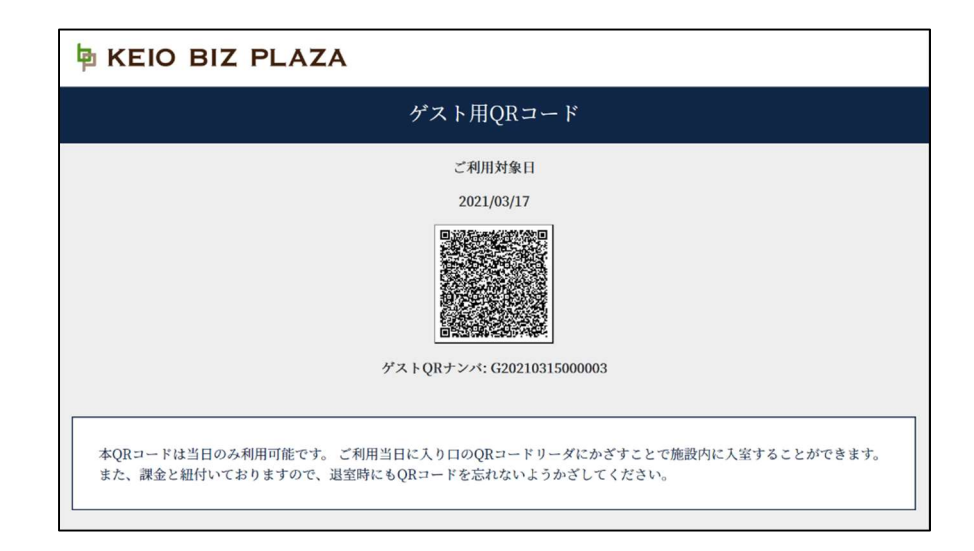